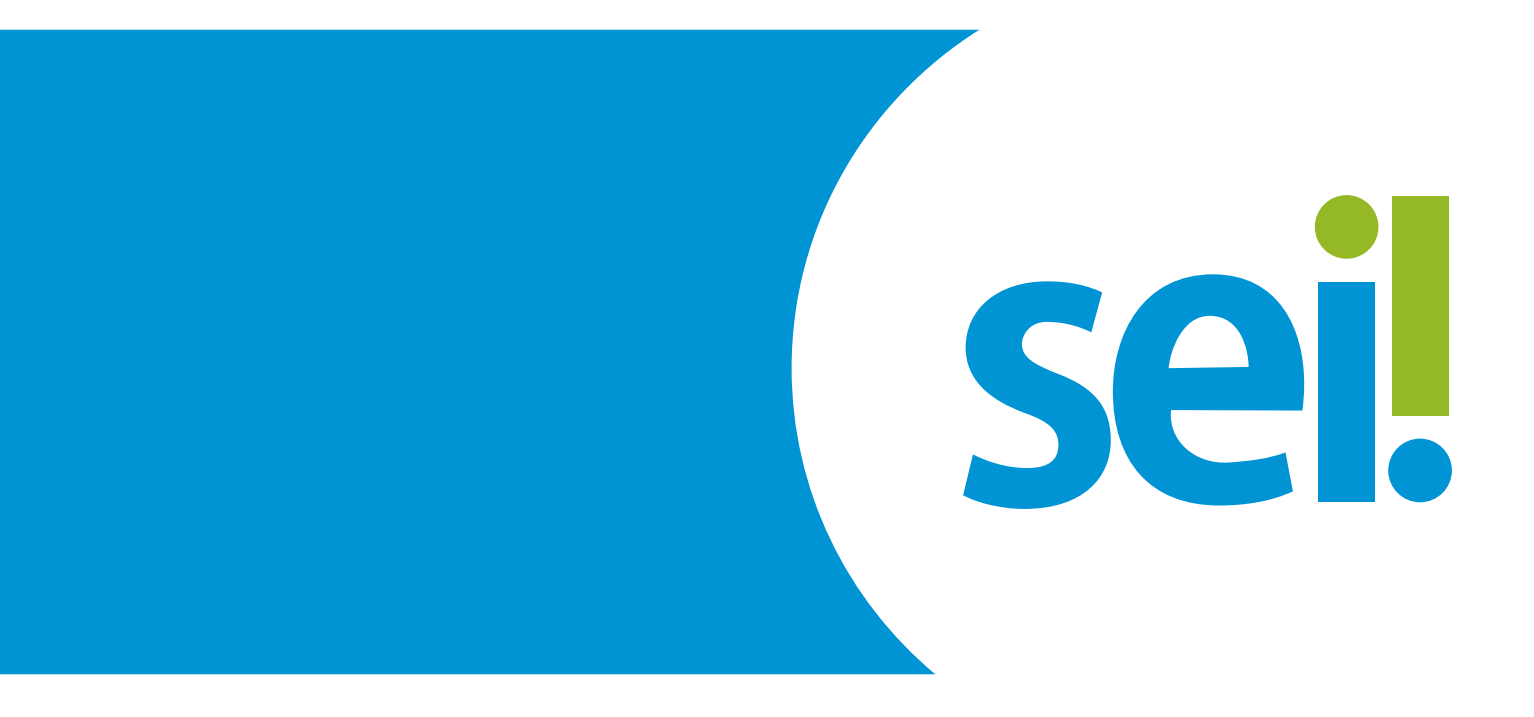

## MANUAL DE USO DO PETICIONAMENTO: INTIMAÇÃO ELETRÔNICA

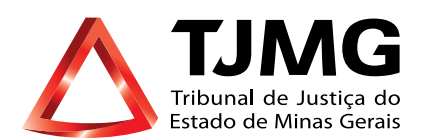

# INTIMAÇÃO ELETRÔNICA

É o módulo do SEI que possibilita informar às partes a respeito de algum passo a ser realizado no decorrer do processo. Ocorrerá por meio do envio de um tipo documental expedido pelos usuários internos, possibilitando a confirmação de leitura e, especialmente, o controle dos prazos processuais, conforme as normas vigentes.

Há quatro "Tipos de documentos" atualmente cadastrados no Sistema SEI, que possibilitam realizar a "Intimação eletrônica", são eles: Convocação, intimação, notificação e ofício. Trataremos todos eles nesse manual pelo nome de "Intimação Eletrônica".

## **1- RECEBIMENTO DE INTIMAÇÕES ELETRÔNICAS**

Quando uma Intimação Eletrônica é gerada pelo Tribunal de Justiça de Minas Gerais, um e-mail é, automaticamente, enviado ao usuários cadastrados. Nesse e-mail, constam as informações sobre a "Intimação Eletrônica", prazos, processo a que se refere, bem como um link de acesso à tela "Controle de Acessos Externos" do sistema SEI, para consulta ao processo.

É responsabilidade, exclusiva do usuário externo, a consulta periódica ao SEI, a fim de verificar possível recebimento de "Intimação Eletrônica".

|                      |             |            |                                    |           | role de Acessos Externos  |
|----------------------|-------------|------------|------------------------------------|-----------|---------------------------|
| cessos Externos (6 n | Lisla de Ar |            |                                    |           |                           |
| Ações                | Validade    | Liberação  | Tipo                               | Documento | Processo                  |
| /                    |             | 29/03/2019 | Formulário-Desligamento de Estágio | 1990654   | 0000041-71.2016.8.13.0000 |
| /                    |             | 29/03/2019 | Convocação                         | 1998163   | 0000041-71.2016.8.13.0000 |
| (B)                  | 18/02/2119  | 14/03/2019 |                                    |           | 0026012-53.2019.8.13.0000 |
| -                    | 15/02/2119  | 11/03/2019 |                                    |           | 0024146-10.2019.8.13.0000 |
| U                    | 04/02/2119  | 28/02/2019 |                                    |           | 0022011-56.2019.8.13.0245 |
| icone Inti           | 06/02/2019  | 05/02/2019 |                                    |           | 0012240-23 2019 8 13 0000 |

## 2- CONSULTA E CUMPRIMENTO À "INTIMAÇÃO ELETRÔNICA"

• Na tela "Controle de Acessos Externos", clique no ícone da "caixa de correio" para abrir a tela "Acesso Externo com acompanhamento do processo", com as opções de visualização dos documentos disponíveis ao usuário.

• Clique primeiro no ícone do "cadeado fechado" que permitirá abrir o documento. 曏

 О mesmo ocorre com algum documento de intimação anexo, que somente será visualizado quando o usuário clicar no ícone do cadeado.

• Clique no campo "Confirmar a consulta à Intimação". A partir dessa confirmação, será cumprida a "Intimação Eletrônica", iniciando, no primeiro dia útil subsequente, o prazo de cumprimento da mesma, se houver.

Se não confirmada a consulta à "Intimação Eletrônica" no sistema, considera-se cumprida, em 10 dias após a data de sua expedição, por decurso de prazo tácito.

• Os documentos disponíveis para visualização estarão na cor azul. Para abrí-los, clique em cada um deles na coluna "Processo/Documento";

| count.               | 1                    | 44 0000004-68 2019 8 13 0000     | di açân    |             |       |
|----------------------|----------------------|----------------------------------|------------|-------------|-------|
| )<br>Is die Oreneçân |                      | LCTAÇÃO<br>28/03/2518            |            |             |       |
| e de Pictocoli       | kas 16 megistrosit:  |                                  |            |             |       |
| 1                    | Precesso : Decemento | Tipo                             | Deta       | Unidade     | Apões |
|                      | 0377778              | Calentata 123                    | 2010.2010  | SUPORTE BE  |       |
|                      | 0077779              | Natificação/Interação 4          | 26932918   | TUPORTE SE- | 24    |
|                      | 0377760              | Centrillo de Introspilo Cumoride | 25/03/2019 | SUPORTE SE  |       |
|                      | 0077781              | Adenaido CeiA                    | 20932018   | SUPORTE SEI |       |
|                      | 0077702              | Racito Chardnico de Protocole    | 29/932919  | EGFORTE EE  |       |
|                      | 0077764              | Sictificação Antoniação 1        | 2294.2019  | SUPORTE SE  | R.    |

Cumprida a Intimação aparecerão, na coluna "Ações", os seguintes ícones:

- "Intimação Cumprida"
- "Certidão de Intimação Cumprida" 🚨
- "Responder Intimação Cumprida", se houver necessidade de resposta is

| 406330 6       | xterno com Acompanhamento                                                               | o integral do Processo                                                                                                    |                                                                                           | Percenteristic mana                                                                          | nana Gara KOF Gara |
|----------------|-----------------------------------------------------------------------------------------|----------------------------------------------------------------------------------------------------|-------------------------------------------------------------------------------------------|----------------------------------------------------------------------------------------------|--------------------|
|                |                                                                                         | WARDAN AND A                                                                                                    | nucle                                                                                     |                                                                                              |                    |
| Processo       | 0000334-90                                                                              | 20-9.6 13 0000                                                                                                    |                                                                                           |                                                                                              |                    |
| Tee LICINGAD   |                                                                                         |                                                                                                    |                                                                                           |                                                                                              |                    |
| Joto de Goraci | 10 21/03/2010                                                                           |                                                                                                    |                                                                                           |                                                                                              |                    |
| IN THE ALL ADD |                                                                                         |                                                                                                    |                                                                                           |                                                                                              |                    |
| Inte de Protoc | olus (7 registros):                                                                     |                                                                                                    |                                                                                           |                                                                                              |                    |
|                |                                                                                         |                                                                                                    |                                                                                           |                                                                                              |                    |
| Z              | Feodosa / Declamente                                                                    | 1 po                                                                                                    | Data                                                                                      | Unidade                                                                                      | Ações              |
|                | Processo / Exclamento<br>0077773                                                        | Tipo<br>Contrata 123                                                                                                    | Data<br>26/09/2018                                                                        | Unidade<br>SUPORTE 181                                                                       | Ações              |
| 2              | Processo / Documento<br>00777770<br>0077773                                             | Tipo<br>Contras 122<br>Notificação/intimação 4                                                                                                    | Data<br>26/03/2019<br>28/03/2019                                                          | SUPORTE INI<br>SUPORTE INI                                                                   | Aç644              |
|                | Processo / Decamento<br>0077778<br>0077779<br>0077779                                   | Tipe<br>Centrale 122<br>Notificação Filmação 4<br>Centrálio na intra-ção Cumpora                                                                            | Data<br>26/00/2019<br>20/00/2019<br>20/00/2019<br>20/00/2019                              | Unidade<br>SUPORTE 181<br>SUPORTE 301<br>SUPORTE 301                                         | Ações<br>2         |
|                | Processo / Do-Lamanto<br>0077778<br>0077779<br>0077779<br>0077761                       | Tipe<br>Centrale 123<br>Hotflogdofrillmagdo 4<br>Centralio es Ironação Centona<br>Annatos Cento                                                             | Date<br>24/03/2918<br>26/03/2918<br>26/03/2918<br>26/03/2918                              | SUPORT WI<br>SUPORT WI<br>SUPORT SCI<br>SUPORT SCI<br>SUPORT SCI                             | Ações<br>@1        |
|                | Processo / Exclamente<br>0077770<br>007775<br>0077760<br>0077761<br>0077761             | Tape<br>Contraine 1223<br>Hotificipabilitrimagilo 4<br>Cartetilo se inorsação Cumpinte<br>Adviseo CAA<br>Hacite Barthore da Préduceite                      | Exter<br>24/05/2918<br>26/03/2919<br>26/03/2919<br>26/03/2919<br>26/03/2918               | SUPORTS INF<br>SUPORTS INF<br>SUPORTS SEL<br>SUPORTS SEL<br>SUPORTS SEL<br>SUPORTS SEL       | Ações<br>@18       |
|                | Processo / Exclamente<br>0077778<br>0077778<br>0077788<br>0077788<br>0077788<br>0077788 | Tipe<br>Contrait 123<br>Motificipabilita (20 4<br>Cantollo de Intonia (20 4<br>Australio Celli<br>Rable Mattheore de Pretocello<br>Mattheore (20 Pretocello | Exter<br>26/03/2019<br>26/03/2019<br>26/03/2019<br>26/03/2019<br>25/03/2019<br>01/04/2019 | SUPART BI<br>SUPART BI<br>SUPART SCI<br>SUPART SCI<br>SUPART SCI<br>SUPART SCI<br>SUPART SCI | Ações<br>21.5      |

Intimeção Cumprida, Certidão de Intimeção Cumprida, Responder Intimação Cumprida

# **3- RESPOSTA À "INTIMAÇÃO ELETRÔNICA"**

• Para responder à "Intimação Eletrônica", clique no ícone do envelope para ser direcionado à tela de resposta.

• Clique no campo "Tipo de Resposta" e selecione o prazo determinado;

| - Respects                                   |  |
|----------------------------------------------|--|
| L'ANNEL                                      |  |
| Peticionamento: Detrito no Précesso Indicado |  |
| Tipo de Ressonts 🕐                           |  |

- No campo "Documentos":
  - Selecione seu arquivo a ser carregado;
  - Escolha o "Tipo de Documento" mais adequado;
  - Acrescente algum texto informativo no campo "Complemento do Tipo de Documento";
  - Selecione o "Nível de Acesso";
  - Selecione o "formato";
  - Clique em "Adicionar".

| On decommentes deversion carregados abains, rento do sua enclanna respons abécido a conformitado ence do debas entimados e os decumentos. Co Nixeiro de Acesan que terminedoses abains estados entretorios a análise por senidor público, que pederá<br>alterá-los o sudipare incrinedo per intercesciados de précisiones. |
|----------------------------------------------------------------------------------------------------|
| Desamente llemante relativo Mittel.                                                                                                    |
| Selectorar ancisto . Nonhum angalet solidonade                                                                                                    |
| Tipo de Documento 🐮 👘 Compensanto de Tipo de Documento 🕐                                                                                                    |
| Mind the foresso. (2)                                                                                                    |
| Formation (2) - (2) Marcologitation (2) Digital Banaraman (2) (2) (2) (2) (2) (2) (2) (2) (2) (2)                                                                                                    |
|                                                                                                    |

Terminado o prazo definido para a resposta o ícone de resposta desaparecerá, para comunicação sobre o processo, deverá, portanto clicar no campo "Peticionamento Intercorrente" para inserir documentação.

| Acesso E       | Externo com Acompar   | nhamento Integral do Processo |            |                       |                   |
|----------------|-----------------------|-------------------------------|------------|-----------------------|-------------------|
|                |                       |                               |            | Peldoranento Interior | 116 000 507 000 0 |
|                |                       |                               | Aetuação   |                       |                   |
| Phoce48201     |                       | 0006996-78 2017 8 13 0000     |            |                       |                   |
| Tøx.           |                       | CONTINCIÓN CERVE              |            |                       |                   |
| Data de Cerco  | Be:                   | 25/842817                     |            |                       |                   |
| inferencedor:  |                       |                               |            |                       |                   |
| iste de Protos | wion di regrati ordi: |                               |            |                       |                   |
| R              | Processo/Documento    | Tiao                          | Data       | Unidade               | Ações             |
| 0              | 104000                | OBas OK IMEDINADO17           | 24942017   | COME                  |                   |
| <u> </u>       | 0046075               | Masteclação                   | 20/04/2017 | OCSIPPE               |                   |
| -              | 1214/0610             | Despacho 8430                 | 1104501J   | IEPLAG                |                   |
| lef .          |                       |                               |            |                       |                   |
|                | 0075513               | Despaths 12182                | 02996/2017 | 4591.4G               |                   |

Em caso de dúvidas, gentileza entrar em contato através do e-mail suportesei@tjmg.jus.br